## Web出願操作手順 写真データ登録編

## 本資料の画面はイメージです。実際とは異なる場合がございます。 あらかじめご了承ください。

2024年12月 学校法人君津学園 入試センター

| 写真デ | ータ登録 |
|-----|------|
| ナデノ | ヘエポ  |

| 🗼 木更津総合語                                                                                   | 高等学校              | マイページ        | ログイン情報変更 志願者情            | 報変更 申込履歴 ログアウト<br>ぐ キサラヅ ハナコ さ | 、<br>きん |
|--------------------------------------------------------------------------------------------|-------------------|--------------|--------------------------|--------------------------------|---------|
| キサラヅ ハナコ さんの                                                                               | マイページ             |              |                          |                                |         |
| 申込履歴・配信メールを確認する                                                                            |                   |              |                          |                                |         |
| お知らせ                                                                                       |                   |              |                          |                                |         |
| 【受験票の写真について】<br>受験票に貼付する顔写真のデータを登録することができます。(任意)<br>一度ご登録いただくと、受験票に顔写真が印刷され、写真の貼付が不要になります。 |                   | マイへ          | マイページから【出願用写真を登録する方はこちら】 |                                |         |
| 試験当日、大雪や地震・他の警報等力                                                                          | 出て試験時間の変更等がある場合のみ | 、本校HPにてお知らせし | ます。ご確認ください。              | をクリ                            | リック。    |
| 出願用頗写真を登録する方はこちら                                                                           | )                 |              |                          |                                |         |
| 申込履歴                                                                                       |                   |              |                          |                                |         |
| 申込履歴情報はありません。                                                                              |                   |              |                          |                                |         |
| 申込番号 入武区                                                                                   | 分 申込日             | 支払方法         | 入金情報                     | 受験票                            |         |

1つのメールアドレスで、双子など複数名の出願を行う場合、 画面右上メニューの「志願者情報変更」をクリックし、志願者を追加してください。

新規申込手続きへ

写真データ登録

| キサラヅ ハナコ さんのマイページ                                                                                                    |                                              |
|----------------------------------------------------------------------------------------------------|----------------------------------------------|
| 申込履歴・配信メールを確認する                                                                                                    |                                              |
| お知らせ                                                                                                    | 顔写真アップロード                                    |
| 【受験票の写真について】 <br>受験票に貼付する顔写真のデータを登録することができます。(任意)<br>一度ご登録いただくと、受験票に顔写真が印刷され、写真の貼付が不要になります。<br>試験当日、大雪や地震・他の警報等が出て試験時間の変更等がある場合のみ、本校HPにてお知らせします。ご確認ください。              | アップロードする顔写真ファイルについて                          |
|                                                                                                    | 写真の規定(サイズ、ファイル形式等)はこちら                       |
| 出願用顔写真エリアを閉じる                                                                                                    |                                              |
| 出願用顔写真(任意)<br>出願用顔写真を任意で登録できます。<br>出願用顔写真を登録すると、受験票に写真欄がある場合、写真付受験票がご利用いただけます。<br>ログインしているメールアドレスはmcID(共通ID)として登録されています。<br>出願用顔写真を登録すると、他のminaicommactHyとして登録されています。 | キサラヅ ハナコ さんの顔写真<br>登録されていません。<br>写真の登録手続きへ進む |
| 山線市領与莫を登録すると、他のJininatothipassのイトと山線するIkiの回び線与莫力利用とさよす。<br>(再度、写真登録していただく必要がなくなります)                                                                                   | マイページへ                                       |
| 【顔写真アップロード】をクリック。                                                                                                    | 【写真の登録手続きへ進む】をクリック。                          |

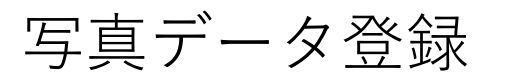

| 写真を選ぶの写真を編集のの登録確認の                                                                                                    |                        |
|----------------------------------------------------------------------------------------------------|------------------------|
| Step1 写真を選ぶ                                                                                                    | 商写直データの注意占を確認してください。   |
| 出願用の写真を選択してください。                                                                                                    |                        |
| 写真の規定(サイズ、ファイル形式等)はこちら                                                                                                    |                        |
| <ul> <li>正面を向いたご本人の顔がはっきり確認できるもの(顔に影がないもの)</li> <li>ご本人のみが写っているもの</li> <li>JPEG形式、またはPNG形式の画像データ</li> <li>         ・</li></ul> |                        |
| 出願写真を選択 ファイルを選択 違択されていません                                                                                                    | 【ファイルを選択】から顔写真のデータを選ぶ。 |
| 戻る                                                                                                    |                        |
|                                                                                                    |                        |
| 出願用の写真を選択してください。                                                                                                    |                        |
| <u>写真の規定(サイズ、ファイル形式等)はこちら</u>                                                                                                  |                        |
| 出願写真を選択 ファイルを選択 顔写真,jpeg                                                                                                    | データを選択して、【次へ】をクリック。    |
| 戻る                                                                                                    |                        |

## 写真データ登録

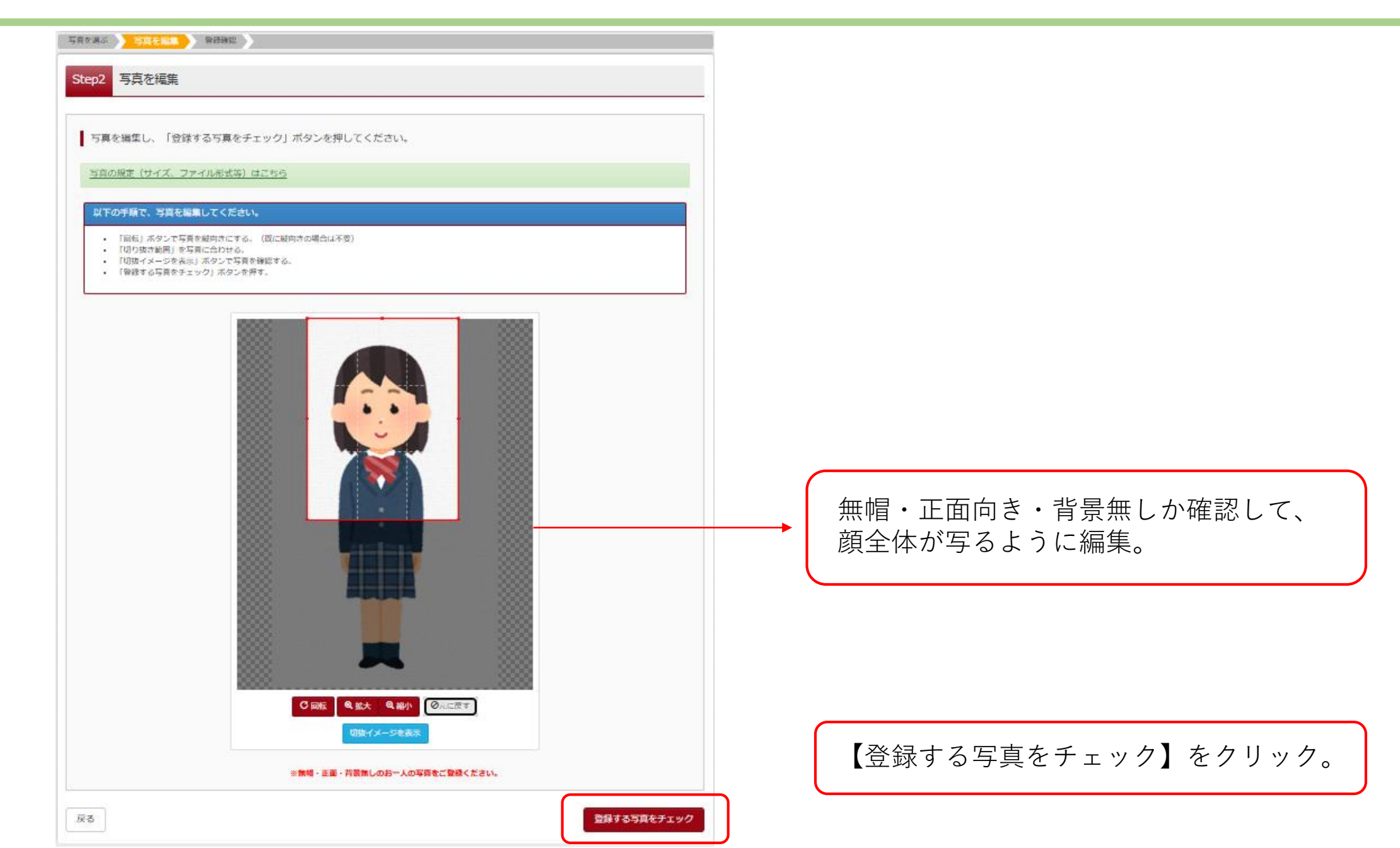

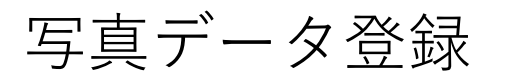

| 写真を選ぶ シ 写真を編集 シ 登録確認 シ                                                                                 | 顔写真アップロード                                                                                                    |
|----------------------------------------------------------------------------------------------------|----------------------------------------------------------------------------------------------------|
| Step3 登録確認                                                                                             | ■写真の登録が完了しました。                                                                                                    |
| ■写真の形式が適切ではない可能性があります。<br>規定をご確認の上、写真が適切な場合、「写真を登録する」ボタンを押下してください。<br>写真が正しくない場合、再度正しい写真をアップロードしてください。 | アップロードする顔写真ファイルについて<br>写真の規定 (サイズ、ファイル形式等) はこちら                                                                                                    |
| この写真を登録します。よろしいですか?                                                                                    |                                                                                                    |
|                                                                                                    | <image/> <image/> |
| ■■■■■■■■■■■■■■■■■■■■■■■■■■■■■■■■■■■■■                                                                  | アップロード完了です!<br>出願がまだの方は、マイページから出願手続きを<br>行ってください。                                                                                                    |